附件1:

# 登记注册身份验证 APP 用户手册 (增加姓名变更功能)

国家市场监督管理总局信息中心

#### 2019年12月11日

文档修订履历

| 版本   | 修订说明                               | 日期         |
|------|------------------------------------|------------|
| V1.0 | 初始版本                               | 2019-03-01 |
| V1.1 | 1、系统升级后,旧版本 APP 将停止服务,请用户卸载旧版      | 2019-06-01 |
|      | 本 APP 后,登陆应用市场(Android 用户请前往华为、腾讯、 |            |
|      | OPPO 应用市场,苹果用户请前往苹果应用市场)下载安装新版     |            |
|      | 本 APP;                             |            |
|      | 2、系统升级后,对四级(不含四级)以下用户信息进行了         |            |
|      | 清理,原四级(不含四级)以下用户需要重新进行用户注册;        |            |
|      | 3、系统升级后,提升了密码强度要求,所有已注册用户需         |            |
|      | 要进行密码修改操作。用户可使用【忘记密码】功能完成密码        |            |
|      | 修改或直接使用身份证号码+刷脸登陆,然后使用【修改密码】       |            |
|      | 功能完成密码修改;                          |            |
|      | 4、对"新用户注册"功能进行了优化,新用户注册填写注         |            |
|      | 册信息时无需再录入【身份证有效期】信息,另外完成注册信        |            |
|      | 息录入并通过校验后,点击【注册】按钮直接跳转到刷脸验证        |            |
|      | 页面,刷脸验证通过后直接为四级实名无需单独进行四级实名        |            |
|      | 验证,刷脸失败则无法注册用户;                    |            |
|      | 5、对"密码修改"功能进行了优化,用户通过身份证号码         |            |
|      | +密码或身份证号码+刷脸成功登录后,点击【修改密码】功        |            |
|      | 能,无需再输入旧密码,只需进行刷脸并输入两次新密码,点        |            |
|      | 击确定即可完成修改,进一步确保用户密码修改的安全性;         |            |
|      | 6、对"是否办理企业登记注册"权限设置功能进行了优化,用       |            |
|      | 户每次有效期设置仅能设置自当日开始最长10个工作日,超过       |            |
|      | 设置期限后如需继续办理业务,需要再次登陆进行有效期延长        |            |
|      | 设置。                                |            |
| V1.2 | 1、对"新用户注册"进行了优化,在现有的身份证号码注册用       | 2019-11-18 |
|      | 户基础之上,新增了华侨持用护照和港澳居民来往内地通行证        |            |
|      | 两个证件类型的注册,目前限制国籍必须为中国的群体才会验        |            |
|      | 证通过。                               |            |

|      | 2、对"活体检测控件"进行了升级,提升刷脸体验。         |            |
|------|----------------------------------|------------|
| V1.3 | 1、新增"修改姓名"功能,变更过姓名的已注册用户可以通过     | 2019-12-11 |
|      | 实名验证 APP 通过证件类型+身份证号+变更后姓名+刷脸进行姓 |            |
|      | 名修改操作,进一步简化办理业务流程,提高效率。          |            |

## 目录

| 1下载链接       | 1  |
|-------------|----|
| 2 注册        | 3  |
| 3 登录        | 9  |
| 4 忘记密码      | 10 |
| 5 修改手机号码    | 12 |
| 6 办理企业登记注册  | 13 |
| 7 修改密码      | 15 |
| 8 登出        | 16 |
| 9 姓名修改      | 17 |
| 10 其他常见问题   | 18 |
| 10.1 账号注册问题 | 18 |
| 10.2 登录问题   | 18 |
| 10.3版本升级    | 18 |
| 10.4 活体检测控件 | 18 |
|             |    |

1下载链接

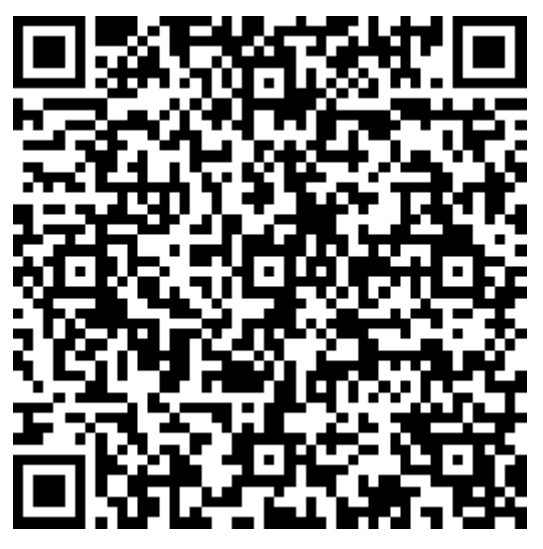

华为

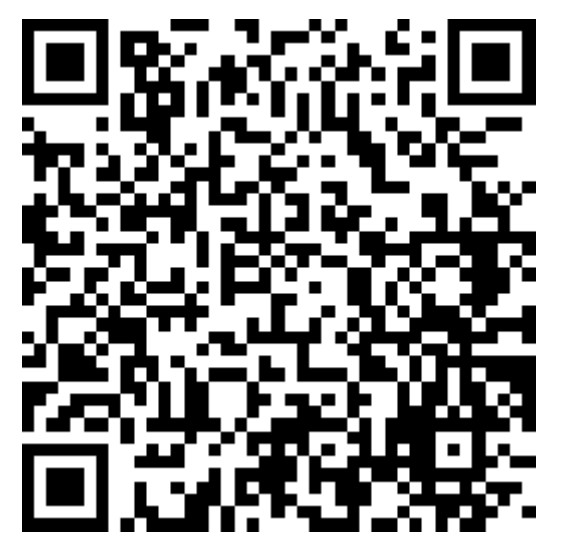

腾讯

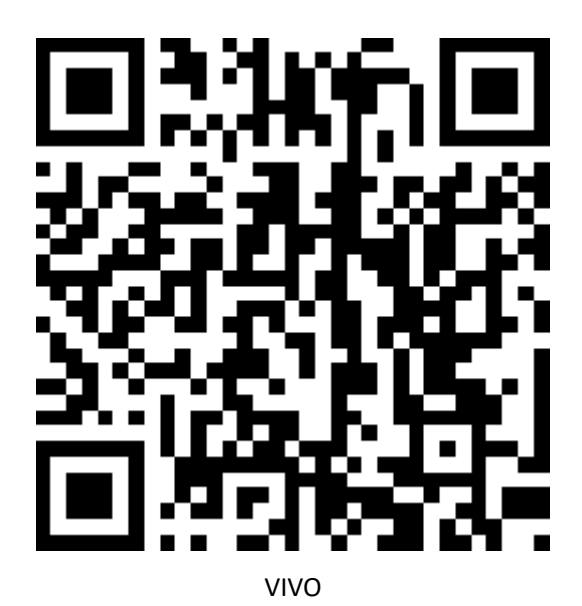

IOS

#### 2 注册

首次安装应用,系统跳转至系统使用须知页面,强制阅读5秒。

<sup>国联通</sup> "……""……" 🙃 🕂 登记注册 **事务台伙人** 委派代表,公司的重事、监事、经 理,企业的委托代理人、联络员等自然人应当 在办理企业登记注册业务前,通过本系统提供 本人姓名、身份证件号码、证件有效期限、本 人持有的实名认证手机号码以及本人面部图像 等信息,由系统对相关信息进行判定,通过判 定后,完成本次身份注册验证操作。 3. 此项十分重要请务必了解:通过注册验 证后,请在APP的"账号管理"界面对"是否办理 企业登记注册"选项进行设置。当您将选项置 为"是"、并在"有效期"范围内时,登记注册机 关认为: 您表达了办理企业登记注册业务的真 实意思,将继续为您办理企业登记注册业务。 否则,企业登记业务将不能办理。**需要特别说** 明的是:请您在办理完企业登记注册业务后, 尽可能及时将选项置为"否",进一步降低被冒 用身份的风险。下次办理业务前,随时登录账 号进行设置即可。 4. 用户应对自身身份注册验证行为的真实 性负责。采取非法手段骗取身份注册验证的, 将依法予以处罚。 2S

认真阅读系统使用须知后,点击确定按钮,跳转至登录页面,点击"新用户注册"进入登记注册页面。

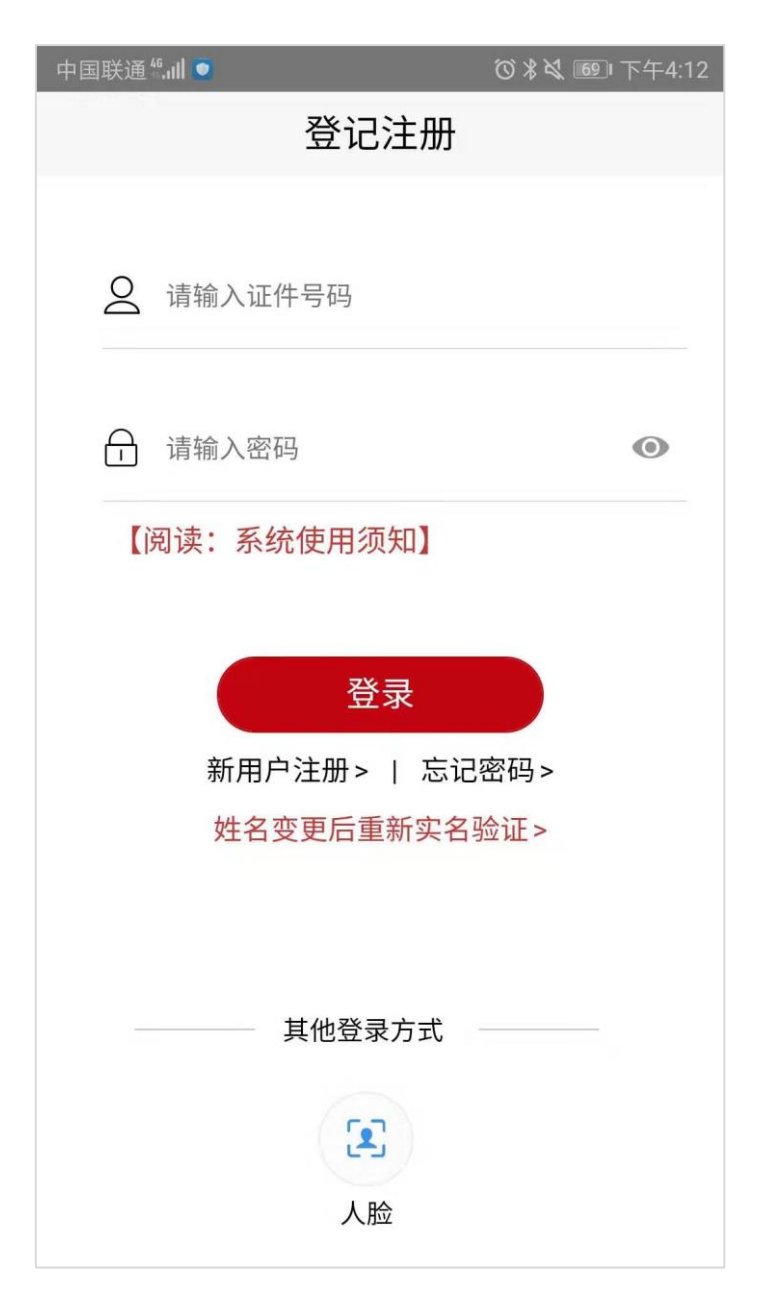

注册时,首先填写基本信息。

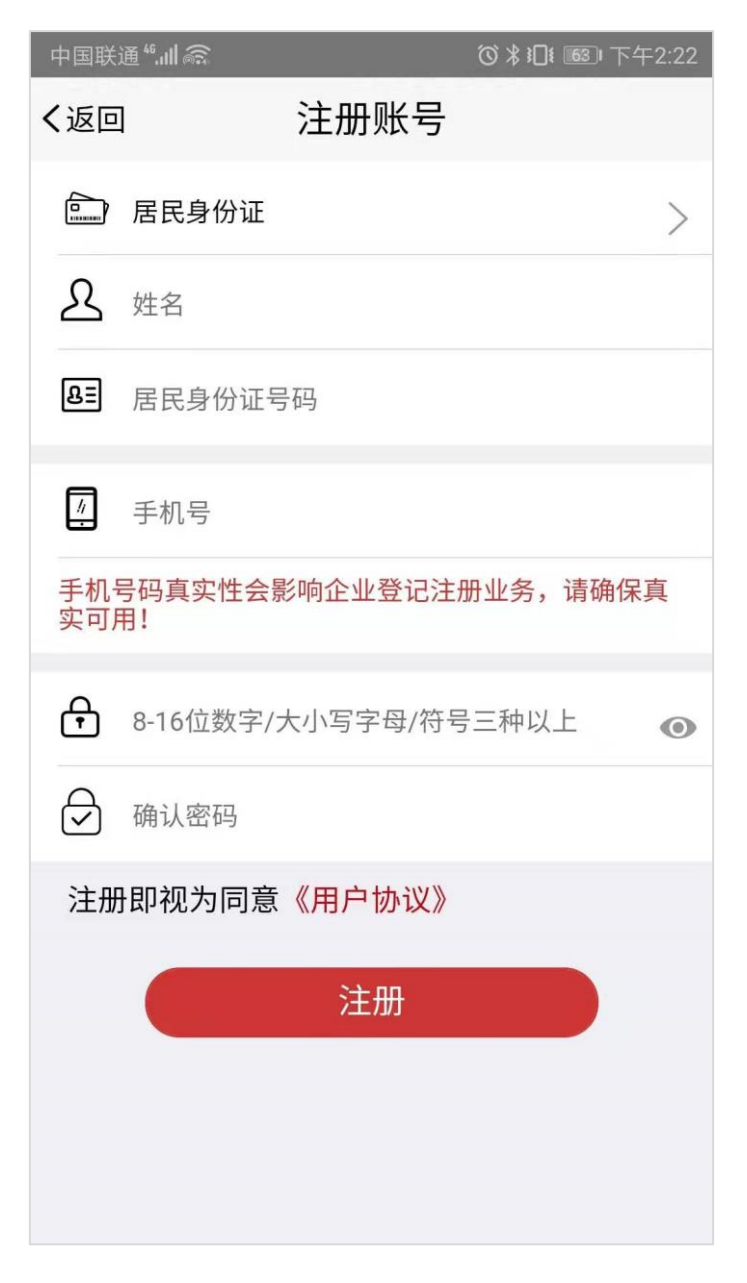

其中,证件类型默认为居民身份证,还可以点击证件类型区域 选择华侨持用护照或港澳居民往来内地通行证,并填写对应类别的 证件号码进行用户注册。

| 中国联                    | ≝". <b>∥</b> @¹ 🧕 |        | ❻∦嶺圖□上午10:23 |
|------------------------|-------------------|--------|--------------|
| く返回                    | 注注                | 册账号    |              |
|                        | 居民身份证             |        | >            |
| ይ                      | 姓名                |        |              |
| ßΞ                     | 居民身份证号码           |        |              |
| <i>/</i> /             | 手机号               |        |              |
| 手机 <sup>4</sup><br>实可用 | 号码真实性会影响1<br>月!   | 企业登记注  | 册业务,请确保真     |
| ÷                      | 8-16位数字/大小        | 写字母/符号 | 号三种以上 💿      |
| 取消                     | ]                 |        | 确定           |
|                        |                   |        |              |
|                        |                   |        |              |
|                        | 居日                | 民身份证   |              |
|                        | 华侨                | 持用护照   |              |
|                        | 港澳居民行             | 主来内地   | 通行证          |

基本信息填写完成后,点击"注册"按钮,跳转至刷脸页面;

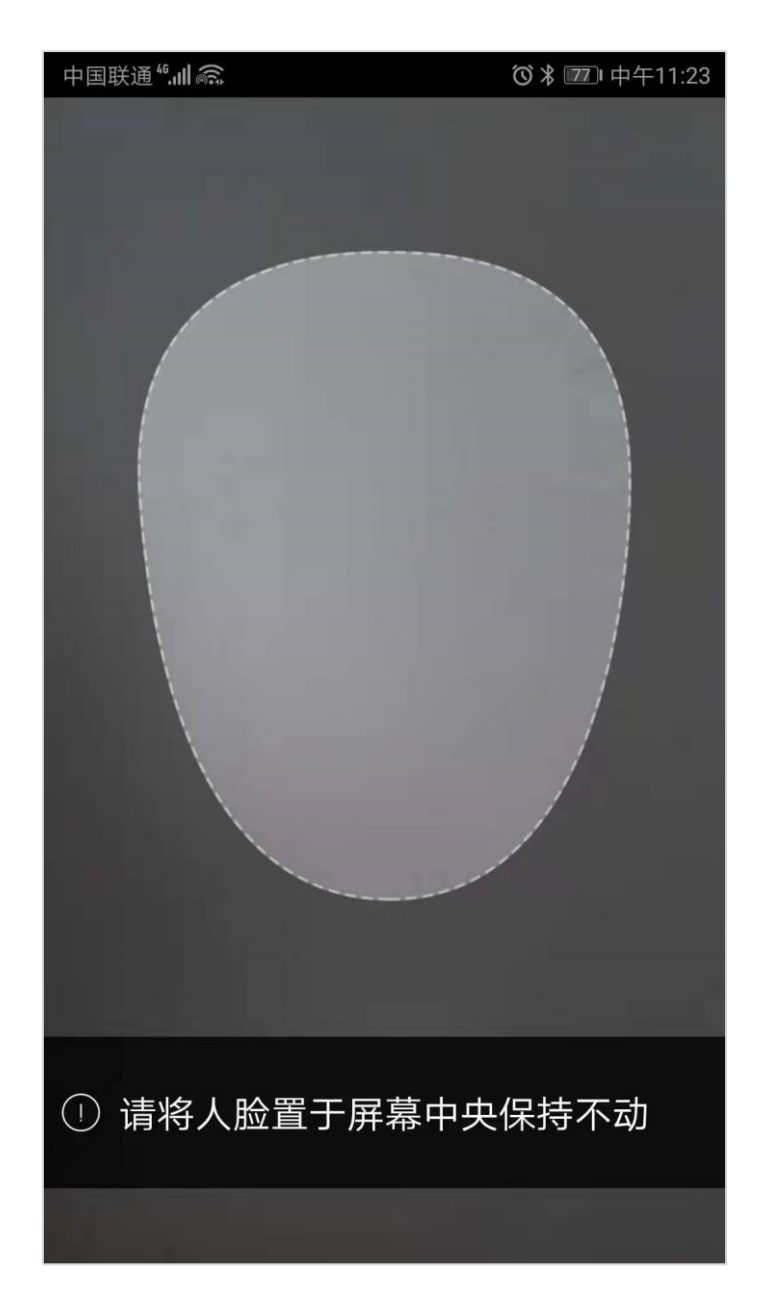

实名验证通过后,即可完成用户注册,注册成功跳转至账号管理 页面。

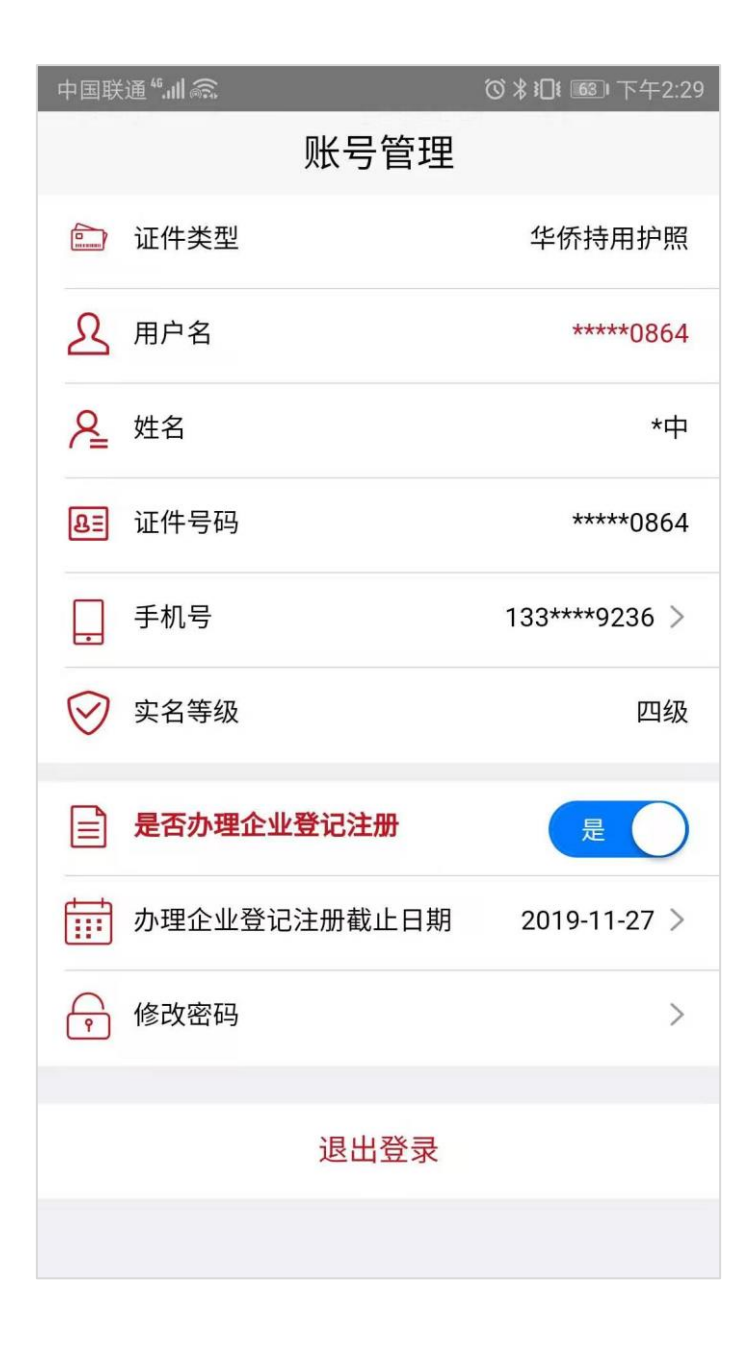

# 3 登录

目前登录支持证件号码+密码和证件号码+人脸两种登录方式。

| 中国联通 🛍 💽                               | ❻∦Ҳ ᡂ 下午4:12 |  |
|----------------------------------------|--------------|--|
| 登记注                                    | 册            |  |
| ❷ 请输入证件号码                              |              |  |
| ☐ 请输入密码                                | ۲            |  |
| 【阅读:系统使用须知                             | 1            |  |
|                                        |              |  |
| 登录                                     |              |  |
| 新用户注册>   忘记密码>                         |              |  |
| 姓名变更后重新实名验证>                           |              |  |
| —————————————————————————————————————— | 式 ———        |  |
| <b>F••</b>                             |              |  |
|                                        |              |  |
| 人脸                                     |              |  |

## 4 忘记密码

忘记密码分两步: 核验身份信息和设置新密码;

第一步:选择证件类型、输入姓名以及与证件类型对应的证件号码、点击扫描人脸;

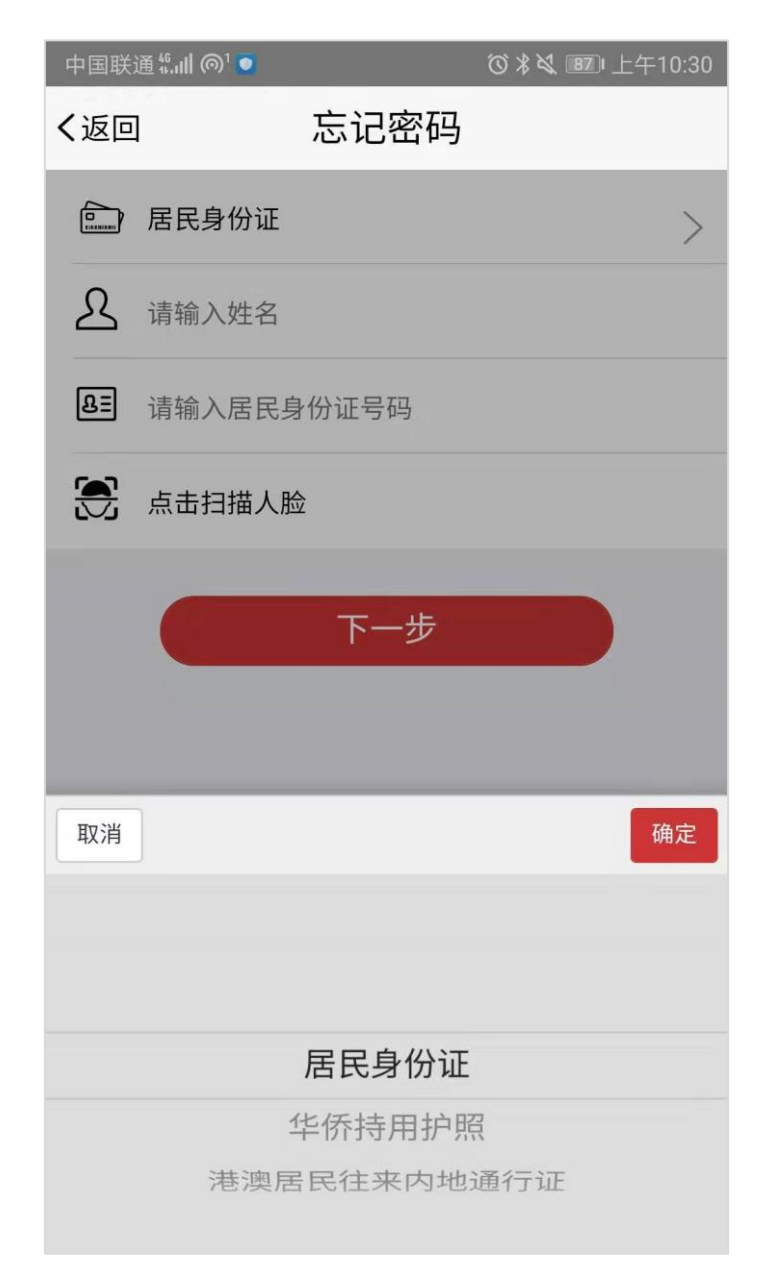

#### 第二步:输入密码和确认密码;

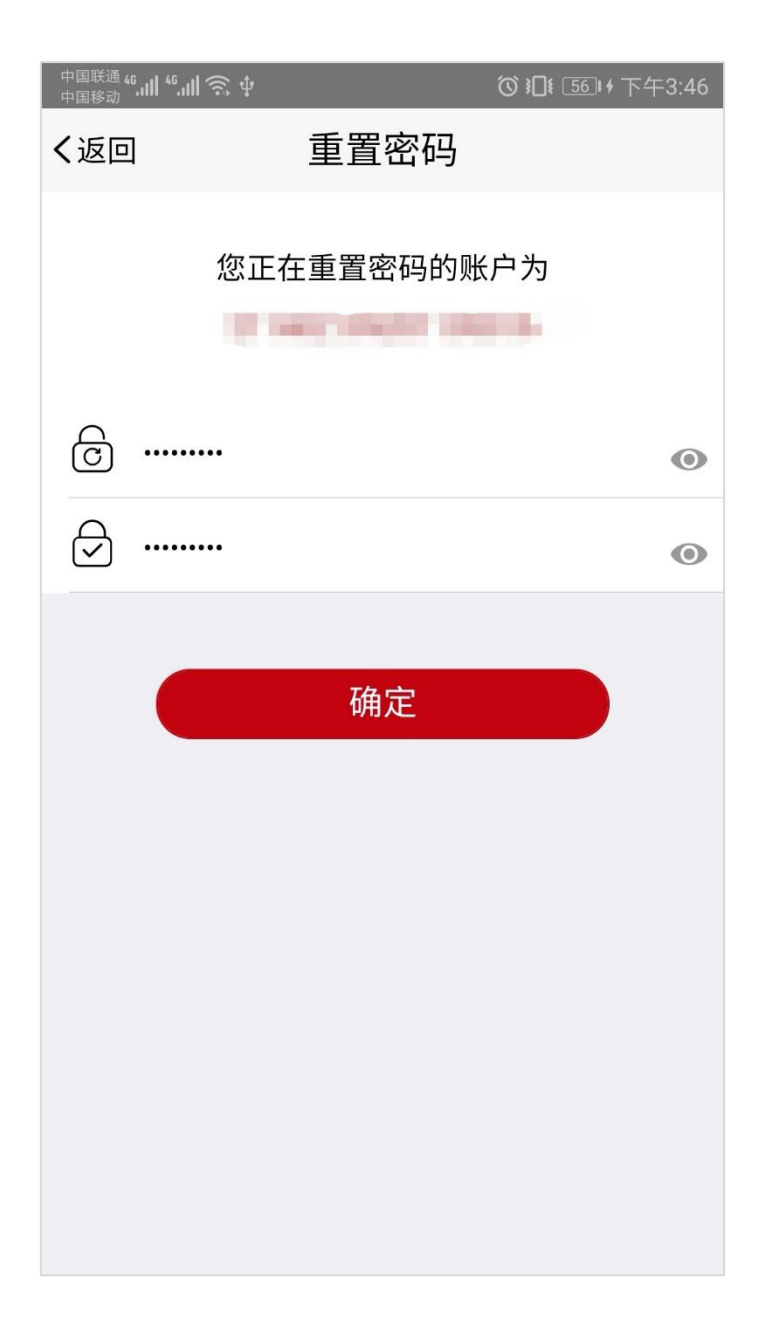

# 5 修改手机号码

进入账号管理 点击"手机号"进入修改手机号页面,刷脸后输入新手机号码,点击"确定"按钮完成手机号修改。

| <sup>中国联通</sup> ". <b>川</b> ".川 斋 | ♫饺і♫፤ ☞下午3:59 |  |
|-----------------------------------|---------------|--|
| く返回                               | 修改手机号         |  |
|                                   |               |  |
| 当                                 | 前已登录账户手机号     |  |
|                                   |               |  |
|                                   |               |  |
| 🕄 已获取人版                           | 验图像           |  |
| / 101040                          |               |  |
| 手机号务必准确,否则会影响业务办事流程               |               |  |
|                                   |               |  |
|                                   | 确定            |  |
|                                   |               |  |
|                                   |               |  |
|                                   |               |  |
|                                   |               |  |
|                                   |               |  |
|                                   |               |  |
|                                   |               |  |
|                                   |               |  |

## 6 办理企业登记注册

是否办理企业登记注册点击"确定"按钮,对办理企业登记注册 截止日期进行选择。

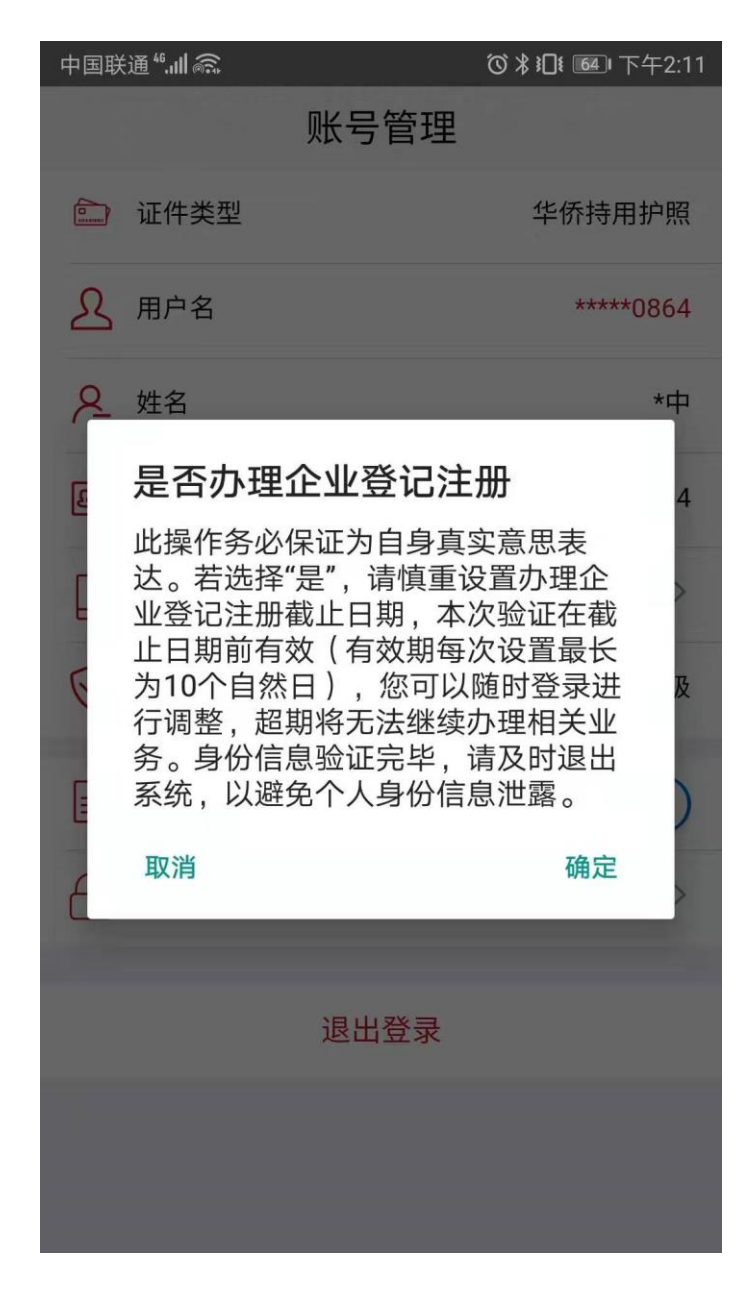

| 中国联通"        |      | ❻∦Ⅱ! ᡂ下午2:11  |
|--------------|------|---------------|
|              | 账号管理 |               |
| 💼 证件类型       |      | 华侨持用护照        |
| <u>入</u> 用户名 |      | *****0864     |
| ♀ 姓名         |      | *中            |
| 85 证件号码      |      | *****0864     |
| 手机号          |      | 133****9236 > |
| 🔗 实名等级       |      | 四级            |
| 取消           |      | 确定            |
| 年            | 月    | 日             |
|              |      | 24            |
|              |      | 25            |
|              |      | 26            |
| 2019         | 11   | 27            |
|              |      |               |

### 7 修改密码

进入账号管理 点击"修改密码"进入修改密码页面,刷脸后输入新密码和确认新密码,点击"确定"按钮完成手机号修改。

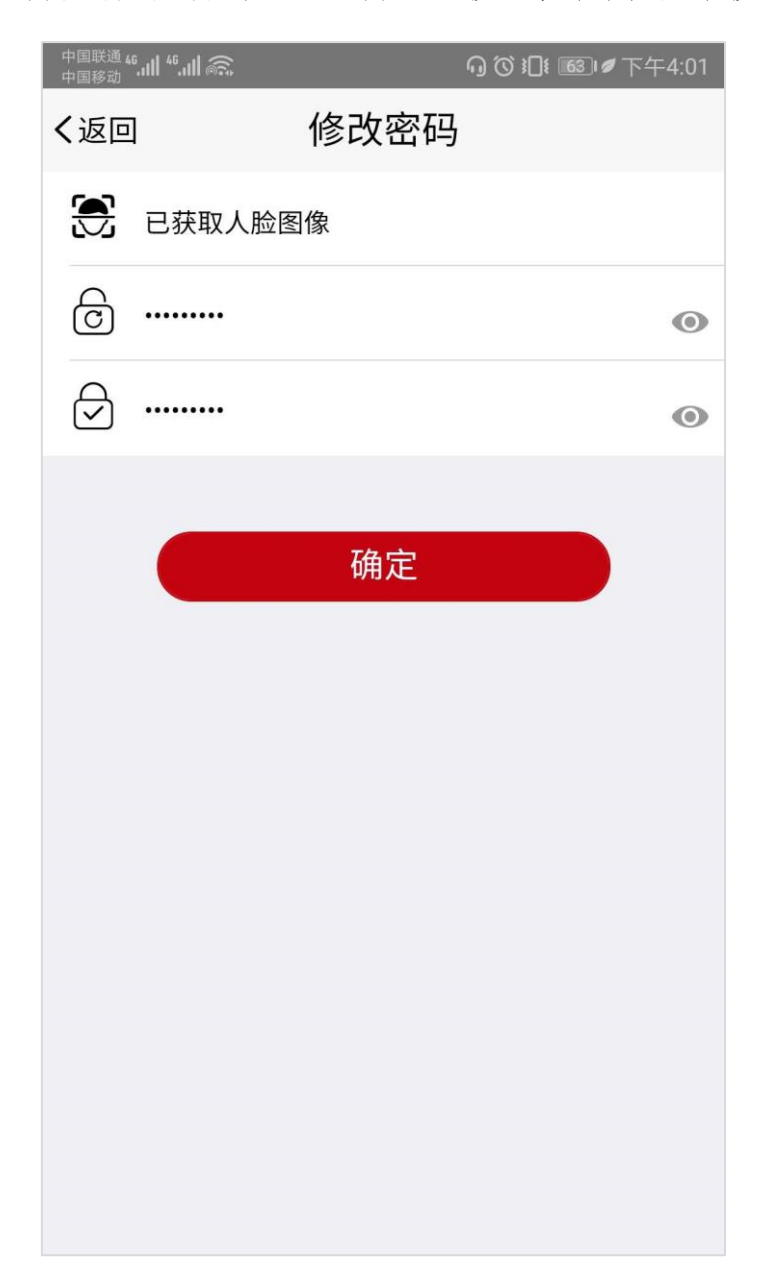

# 8登出

在账号管理 点击"退出登录"按钮,立即登出到登录页面。

| ❻∦ℤℤℙ中午11:22  |
|---------------|
|               |
| 华侨持用护照        |
| ****0864      |
| *中            |
| ****0864      |
| 133****9236 > |
| 四级            |
| 否             |
| >             |
|               |
|               |
|               |
|               |
|               |

### 9 姓名修改

进入登录页面 点击"姓名变更后重新实名验证"进入姓名修改 页面,选择证件类型,输入变更后姓名和证件号码,点击扫描人脸进 行刷脸操作,点击"确定"按钮完成姓名修改。

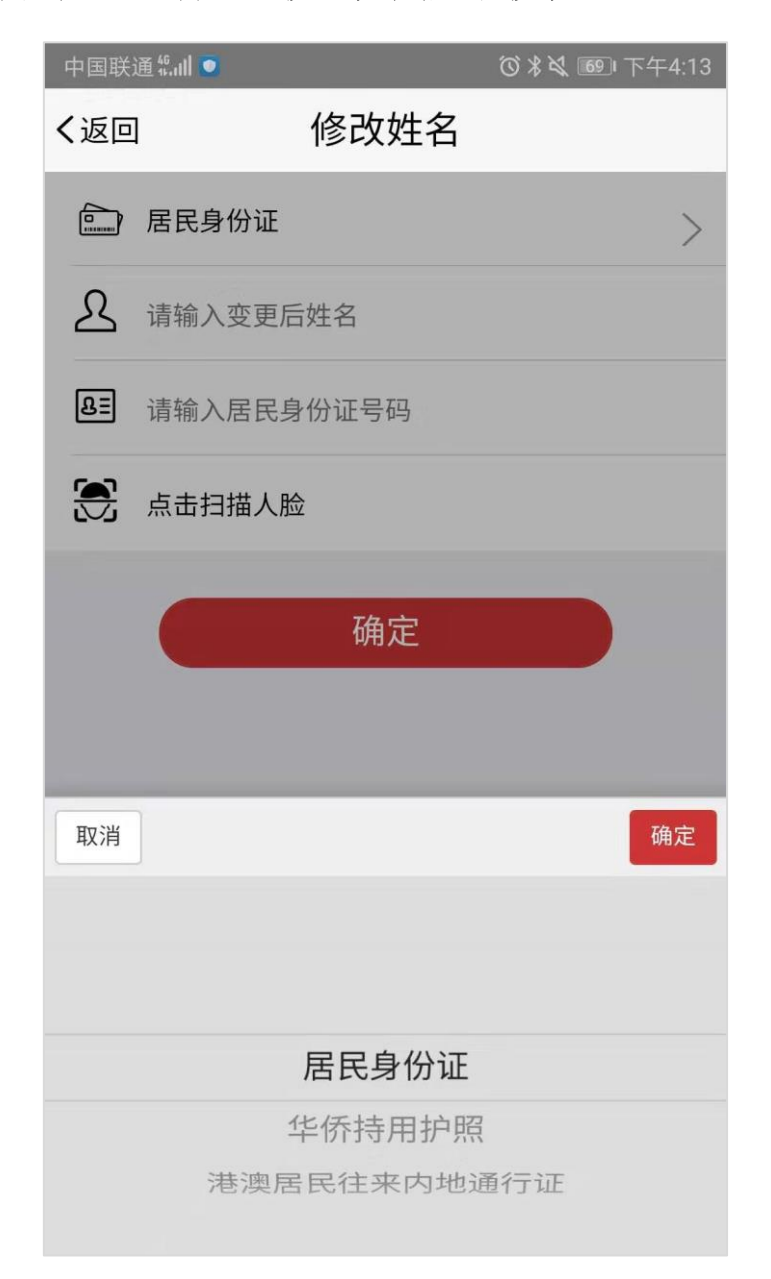

### 10 其他常见问题

#### 10.1 账号注册问题

在注册时,遇到提示"该用户已注册"信息,可以直接进行登录。

#### 10.2 登录问题

在登录时,密码输入错误次数超过5次,账户会被锁住,此种情况 可以通过刷脸登录并自动解锁或者24小时后重新尝试使用身份证 号和密码登录。

#### 10.3 版本升级

出现版本升级提醒时,需到指定地址下载最新版本。

#### 10.4 活体检测控件

在刷脸操作时,如果返回错误提示"活体检测未通过",建议调整 表情,根据控件提示信息做出状态变更,如请远离屏幕、请勿遮挡嘴、 眼睛、鼻子等提示信息,如出现其他错误信息返回,请先做 CTID。